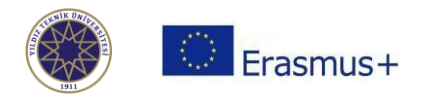

# Erasmus+ Bölüm Koordinatörleri için Online Learning Agreement (OLA) Görüntüleme ve Onaylama Rehberi

Kağıtsız Erasmus (**Erasmus Without Paper** / EWP) projesi kapsamında, Erasmus öğrencileri Learning Agreement'lerini **Online Learning Agreement** (OLA) sistemi ile kağıt kullanmadan çevrim içi hazırlayabilecek ve hazırlanan OLA'lar gönderen ve misafir olunan kurumlar tarafından **Erasmus Dashboard** üzerinden yine çevrim içi imzalanabilecektir.

### OLA Hazırlama ve Onay Süreci

- Erasmus öğrencileri OLA'larını <u>https://www.learning-agreement.eu/</u> adresinden oluştururlar. Gönderen kurumlar da öğrencilerin OLA hazırlama sürecini başlatabilir.
- Bir öğrencinin OLA'sında olması gereken bilgiler aşağıdaki gibidir:
  - o Öğrenci bilgisi
  - Gönderen kurum bilgisi
  - Misafir olunan kurum bilgisi
  - Misafir olunan kurumda alınacak dersler
  - Gönderen kurumda tanınacak dersler
  - Planlanan hareketlilik süresi
  - Yabancı dil yeterlilik seviyesi
  - Yetkili kişiler (gönderen kurum ve misafir olunan kurum)
- Öğrencilerin hazırladıkları OLA'lar aşağıda belirtildiği sırayla imzalanır:
  - o Öğrenci
  - Gönderen kurum
  - Misafir olunan kurum
- Her kurumdan yalnız 1 kişi OLA'yı imzalayabilir.
  - YTÜ'de Dashboard üzerinden OLA'lar sadece bölüm Erasmus koordinatörleri tarafından imzalanır.
- Kurum yetkilileri onay/ret işlemlerini **Erasmus+ Dashboard** üzerinden gerçekleştirebilirler. Sisteme <u>https://www.erasmus-dashboard.eu/</u> adresinden erişim sağlanır.

YTÜ'deki bölüm Erasmus koordinatörlerinin, öğrencilerin OLA'larını onaylamak/ reddetmek için izlemesi gereken adımlar aşağıdaki gibidir.

### 1. Adım: Kullanıcı Hesabını Aktive Etme

- Erasmus Ofisi tarafından her bölüm için Dashboard'da bir (1) koordinatör hesabı tanımlanır.
- Tanımlama koordinatörlerin yildiz.edu.tr uzantılı e-posta adresleri kullanılarak yapılır.
- Tanımlanan her hesaba, sistem tarafından otomatik bir aktivasyon e-postası gönderilir.
- Koordinatörler, yildiz.edu.tr uzantılı e-posta adreslerine gelen aktivasyon linkine tıklayarak Dashboard şifrelerini oluştururlar.

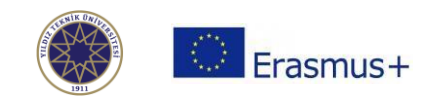

| Confi | rm your Erasmus staff account                                                                                                    |  |  |  |  |  |
|-------|----------------------------------------------------------------------------------------------------|--|--|--|--|--|
| ED    | Erasmus Dashboard <dashboard@uni-foundation.eu></dashboard@uni-foundation.eu>                                                                                                    |  |  |  |  |  |
|       | Erasmus Dashboard                                                                                                    |  |  |  |  |  |
|       | Dear Incoming Erasmus,                                                                                                    |  |  |  |  |  |
|       | Your Higher Education Institution has granted you access to the<br>Erasmus Dashboard - a platform to support the Erasmus+ mobility<br>administration and communication with students. For more information<br>about the Erasmus Dashboard please consult our FAQs as well as the<br>tutorials and other support materials available on the platform.<br>Please click on the button below to activate your account. |  |  |  |  |  |
|       | Best regards,<br>The Erasmus Dashboard team                                                                                                    |  |  |  |  |  |
|       | Please note that Internet Explorer is not supported, therefore please choose another browser to proceed.                                                                                                    |  |  |  |  |  |
|       | Activate account                                                                                                    |  |  |  |  |  |
|       | If you can't click on the button, please use the following link:<br>https://www.erasmus-dashboard.eu/account/confirmation<br>/6256bee91301120030271441                                                                                                    |  |  |  |  |  |

Gelen aktivasyon linkine tıkladıktan sonra aşağıdaki ekranı kullanarak şifrenizi belirleyiniz:

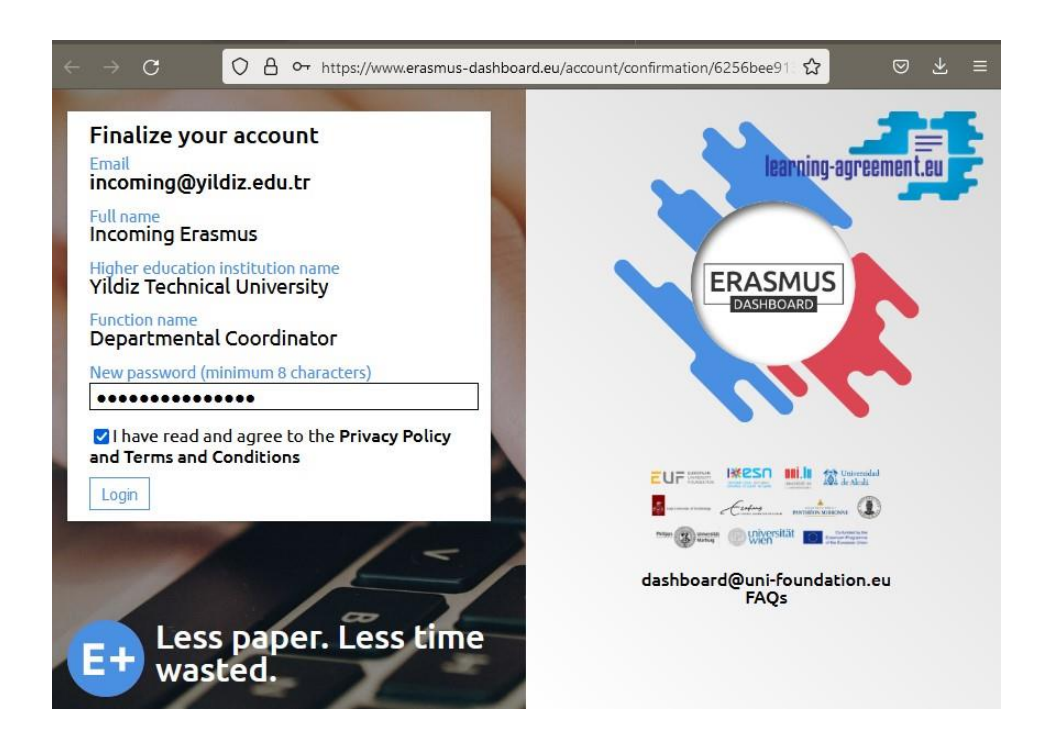

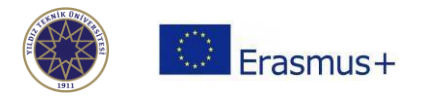

Şifrenizi oluşturduktan sonra [ Login ] butonuna basarak e-posta adresinizi ve belirlediğiniz şifreyi belirleyerek sisteme giriş yapınız.

Şifrenizi hatırlamadığınız zamanlarda [ Forgot password? ] butonu ile yeni şifre talebinde bulunabilirsiniz:

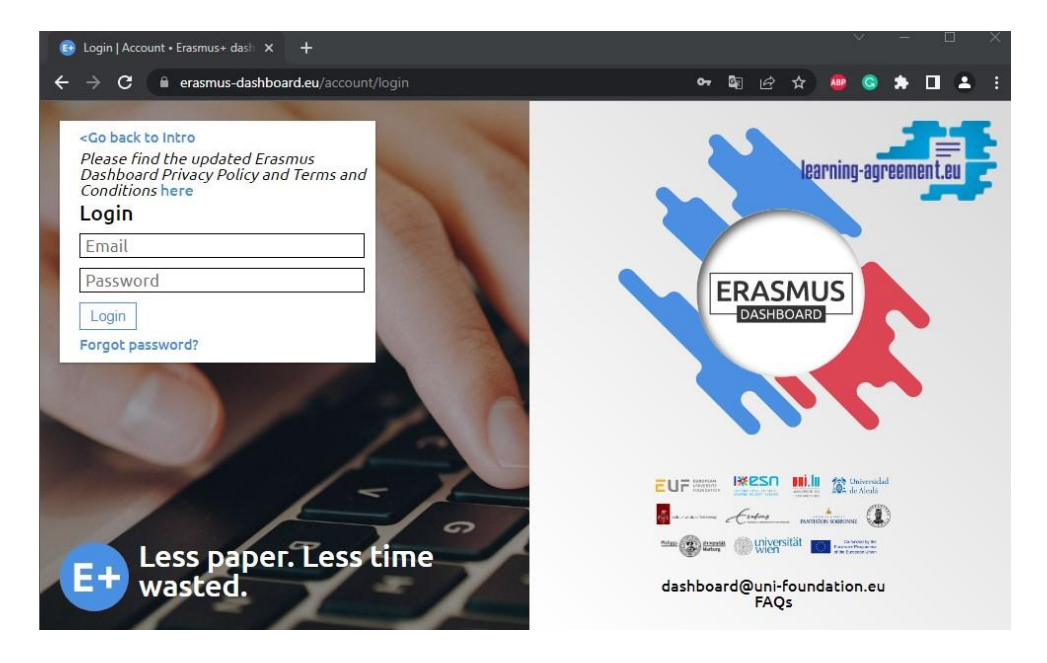

## 2. Adım: Sisteme Giriş

Sisteme giriş yaptığınızda karşınıza aşağıdaki gibi bir ekran gelecektir. Gelen/Giden öğrencilerin OLA'larını görüntülemek için lütfen "Mobilities (OLA 3.0)" başlığı altındaki seçenekleri kullanınız:

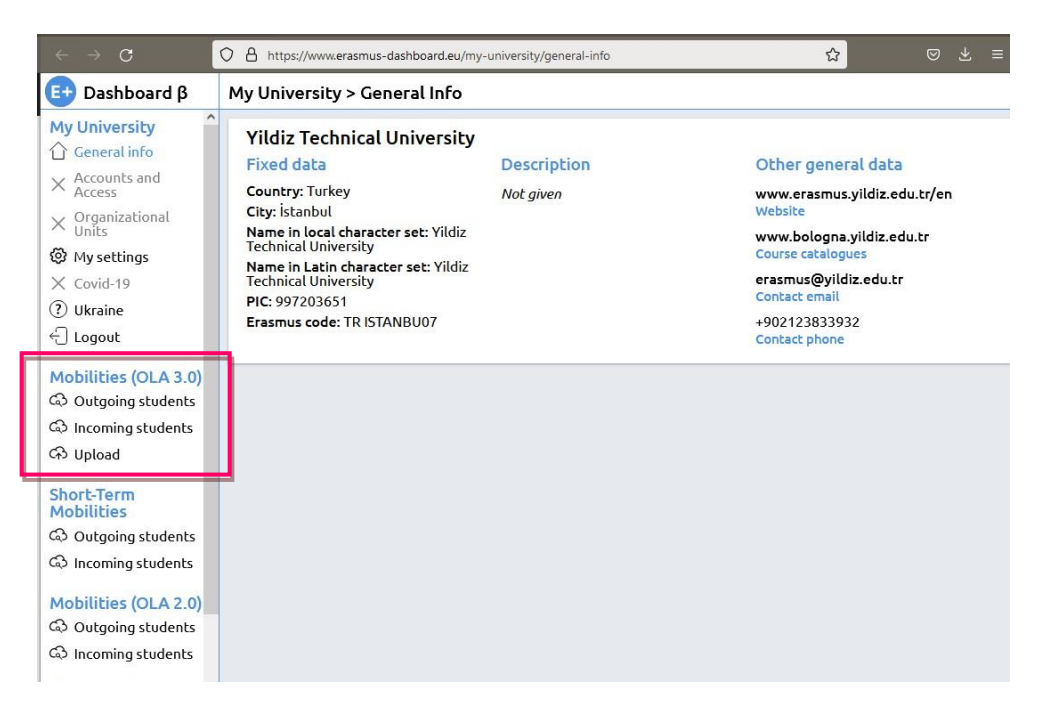

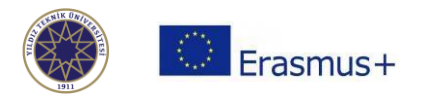

### 3. Adım: Öğrencileri Listeleme

Gelen öğrenci bilgilerini ve OLA'larını görüntülemek için "Mobilities (OLA 3.0)" başlığı altındaki "Incoming students" seçeneğine, giden öğrenciler için ise "Outgoing students" seçeneğine tıklayınız. Böylece, ekranın sağ tarafında hem bir filtreleme alanı hem de OLA gönderen öğrencilerin listesi görüntülenecektir.

Filtreleme alanında öğrencileri adları, OLA imzalanma durumları, gönderen/kabul eden kurum, ülke ve akademik yıla göre filtreleyebilirsiniz.

Ekranın en sağında görünen [ Open Learning Agreement ] butonuna ya da öğrencinin adına tıklayarak öğrencinin OLA'sını görüntüleyebilirsiniz.

| $\leftarrow \ \Rightarrow \ \alpha$                                                                   | 🛇 🖞 https://www.erasmus-dashboard.eu/ola3/incoming-students/2022-2023                                                                              |          |                              |                            |                                     | * ≡                                                    |                            |   |
|----------------------------------------------------------------------------------------------------|----------------------------------------------------------------------------------------------------|----------|------------------------------|----------------------------|-------------------------------------|--------------------------------------------------------|----------------------------|---|
| 📴 Dashboard β                                                                                         | Mobilities (OLA 3.0) > Incoming Students                                                                                                    |          |                              |                            |                                     |                                                        |                            |   |
| My University<br>General info<br>X Accounts and<br>Access<br>X Organizational<br>Units<br>My settings | Select a flitter for the table Q Search Select status 2002/2023 V Select NUP Forema Code                                                           | ie<br>iu | Start Mobility<br>2022-02-28 | End Mobility<br>2022-06-28 | Status<br>Signed By Student/sending | Sending Institution<br>Dimokritio Panepistimio Thrakis | Open Learning<br>Agreement |   |
| <ul> <li>Covid-19</li> <li>⑦ Ukraine</li> <li>← Logout</li> <li>Mobilities (OLA 3.0)</li> </ul>       | Select HD Erasmus Code    Select country   Reset  Number of Learning Agreements: 1                                                                 |          |                              |                            |                                     |                                                        |                            | T |
| C Outgoing students<br>C Incoming students<br>C Upload<br>Short-Term                                  | Instructions<br>Search bar to filter student name, start/end<br>mobility, the coordinators, emails of all involved,<br>faculty names and HEI name. |          |                              |                            |                                     |                                                        |                            |   |

# 4. Adım: Learning Agreement'i İnceleme

Öğrencinin OLA'sını açtığınızda, öncelikle öğrenci, gönderen ve misafir olunan kurum bilgilerini, sonrasında öğrencinin seçtiği dersleri ve son olarak da imza kısmını görüntülersiniz. Bu aşamada yapmanız gereken öğrencinin seçtiği derslerin uygunluğunu kontrol etmektir.

| 📴 Dashboard β            | Incoming Student > OLA |                                                              |      |                                   |                                |
|--------------------------|------------------------|--------------------------------------------------------------|------|-----------------------------------|--------------------------------|
| My University            | Learning Agr           | eement Table A                                               |      |                                   |                                |
| ் General info           | Code                   | Subject title                                                | ECTS |                                   | Semester                       |
| Access                   | TRO1901                | Turkish language 1                                           | 5    |                                   | First semester (Winter/Autumn) |
| Organizational<br>Units  | MDB1131                | Advanced English 1                                           | 3    |                                   | First semester (Winter/Autumn) |
| Ø My settings            | BTO1111                | Information Technologies<br>in Education                     | 5    |                                   | First semester (Winter/Autumn) |
| ? Covid-19               | BTO2101                | Hardware of Informatics                                      | 4    |                                   | First semester (Winter/Autumn) |
| ⑦ Ukraine                |                        | Systems                                                      |      |                                   |                                |
| ← Logout                 | BTO2121                | Basic Programming                                            | 4    |                                   | First semester (Winter/Autumn) |
| Mobilities (OLA 3.0)     | BTO2141                | Graphics and Animation in<br>Education                       | 4    |                                   | First semester (Winter/Autumn) |
| C Outgoing students      | BTO3101                | Modelling and Design in<br>Education                         | 5    |                                   | First semester (Winter/Autumn) |
| Co Incoming students     | BTO3121                | Web Based Programming                                        | 5    |                                   | First semester (Winter/Autumn) |
| Ch5 Upload               |                        | Total ECTS credits                                           | 35   |                                   |                                |
| Short-Term<br>Mobilities | Learning Agr           | eement Table B                                               |      |                                   |                                |
|                          | Code                   | Subject title                                                | ECTS | Semester                          | Automatic Recognition          |
| Mobilities (OLA 2.0)     | 104320                 | Intervención educativa en<br>problemas de de-<br>sadaptación | 6    | First semester<br>(Winter/Autumn) | Yes                            |
| Outgoing students        | 104321                 | Intervención socioeduca-                                     | 6    | First semester                    | Yes                            |
| Incoming students        |                        | tiva en infancia y juventud                                  |      | (Winter/Autumn)                   |                                |
| Frasmus+ App             | 104322                 | Educación familiar y de-<br>sarrollo comunitario             | 6    | First semester<br>(Winter/Autumn) | Yes                            |
| Useful Info              | 104323                 | Servicios sociales                                           | 6    | First semester                    | Yes                            |
| E Deals                  |                        |                                                              |      | (Winter/Autumn)                   |                                |
| Events                   | 104333                 | Intervención psicológica<br>en la veiez                      | 6    | First semester<br>(Winter/Autumn) | Yes                            |
| - Licito                 |                        |                                                              |      | , <i>, , , , , , , , , ,</i>      |                                |

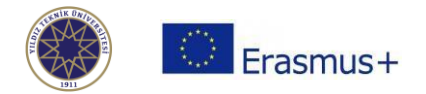

### 5. Adım: Learning Agreement'i Onaylama

<u>Gelen öğrenciler için</u>, öğrencinin seçtiği tüm dersler hareketlilik döneminde açılacak ve İngilizce işlenecekse (öğrencinin Türk Dili eğitimi veren bir bölümde öğrenim görecek olması ve Türkçe dil yeterliliğine sahip olması durumları dışında – dil yeterliliği durumu OLA'daki "language competency" kısmından görntülenebilir).

Sign OLA alanındaki kutucuğa fare/touchpad aracılığıyla imzanızı atınız ve [ Confirm ] butonuna basınız. İmzanızı silmek isterseniz [ Clear Signature ] butonuna basınız.

| 📴 Dashboard β                                                                                                    | Incoming Student > OLA                                                                                                    |                                                                                                    |
|----------------------------------------------------------------------------------------------------|----------------------------------------------------------------------------------------------------|----------------------------------------------------------------------------------------------------|
| My University C General info C Accounts and Access Organizational Units Organizational Units Overlap Utraine C Logout Mobilities (OLA 3.0) | Sign OLA                                                                                                    | Decline OLA<br>Add your signature here<br>Fill in reason of declining*                                                                                  |
| 다 Outgoing students<br>다 Incoming students<br>다 Upload<br>Short-Term<br>Mobilities<br>다 Outgoing students<br>다 Incoming students           | By digitally signing this document, the student, the Sending In<br>Receiving Institution confirm that they approve the Learning <i>i</i><br>that they will comply with all the arrangements agreed by all<br>and Receiving Institutions undertake to apply all the principle<br>Charter for Higher Education relating to mobility for studies (<br>agreed in the Inter-Institutional Agreement for institutions lo<br>Countries). The Beneficiary Institution and the student should<br>what is set out in the Erasmus- grant agreement. The Receivin<br>confirms that the educational components listed are in line wi | stitution and the<br>Agreement and<br>parties. Sending<br>of the Erasmus<br>or the principles<br>cated in Partner<br>I also commit to<br>ith its course |

#### 6. Adım: Learning Agreement'i Reddetme

Öğrencinin seçtiği dersler uygun değilse veya öğrencinin eklediği ders bilgilerinde (ad/kod/AKTS vb) hata varsa, Decline OLA alanındaki kutucuğa fare/touchpad aracılığıyla imzanızı atınız, altındaki kutucuğa belgeyi reddetme nedeninizi yazınız ve [ Confirm declining ] butonuna basınız. İmzanızı düzeltmek isterseniz [ Clear Signature ] butonuna basarak silebilir ve yeniden imza atabilirsiniz:

| 📴 Dashboard β                                                  | Incoming Student > OLA                                                                                                    |                                                                                                    |  |  |
|----------------------------------------------------------------|----------------------------------------------------------------------------------------------------|----------------------------------------------------------------------------------------------------|--|--|
| My University                                                  | Sign OLA                                                                                                    | Decline OLA<br>Add your signature here                                                                                                    |  |  |
| × Accounts and<br>Access                                       |                                                                                                    |                                                                                                    |  |  |
| My settings                                                    |                                                                                                    | 10 eli                                                                                                    |  |  |
| <ul> <li>? Ukraine</li> <li>← Logout</li> </ul>                |                                                                                                    |                                                                                                    |  |  |
| Mobilities (OLA 3.0)<br>Outgoing students<br>Incoming students | Confirm Clear Signature<br>Commitment<br>By digitally signing this document, the student, the Sending Institution and the<br>Perceiving Institution confirm that they approve the Learning Agreement and                                              | The course xxx is offered in Turkish and the course yyy is not<br>offered in the fall semester. Please check the courses<br>offerings here and update your OLA:                                                                                         |  |  |
| ශි Upload                                                      | that they will comply with all the arrangements agreed by all parties. Sending<br>and Receiving Institutions undertake to apply all the principles of the Erasmus<br>Charter for Higher Education relating to mobility for studies (or the principles | We want to draw your attention that by declining OLA, all the signatures will be<br>removed and student(s) will be able to edit the Online Learning Agreement to<br>introduce your proposed changes. Your comments will be emailed to the<br>ctudent(c) |  |  |
| Mobilities                                                     | agreed in the Inter-Institutional Agreement for institutions located in Partner<br>Countries). The Beneficiary Institution and the student should also commit to<br>what is set out in the Erasmus+ grant agreement. The Receiving Institution        | Confirm declining Clear Signature                                                                                                    |  |  |

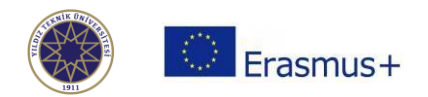

#### 7. Adım: Değişiklikleri Görüntüleme

Dashboard'da bir öğrencinin adına tıkladığınızda, öğrencinin OLA'sını açar ve öncelikle öğrenci, gönderen ve misafir olunan kurum bilgilerini, sonrasında öğrencinin seçtiği dersleri ve son olarak da imza kısmını görüntülersiniz.

İmza kısmının altında ise, OLA'nın son halini PDF formatında indirebileceğiniz bir buton ve onun altında da tek tek tüm değişikleri görüntüleyebileceğiniz bir alan bulunmaktadır.

Dilerseniz, bu alandan tüm değişikliklere ait PDF'leri tek tek indirebilirsiniz:

Incoming Student > OLA Sign OLA **Decline OLA** Please log in as a staff account to sign the Learning Agreement; main institutional accounts are not able to Please log in as a staff account to sign the OLAs. See more information here. sign the OLAs. See more informati If you are already using a staff account and still experiencing difficulties please log out from your current If you are already using a staff acc Dashboard session and loa in again. Dashboard session and loa in aaai Download the latest version Download Revisions ID Date Status Signed By Student 112719 2020-11-23 15:17:08 **Download Revision** 154610 2020-12-03 20:40:42 Signed By Student/sending Download Revision 155276 2020-12-04 10:25:51 Signed By Student/sending/receiving **Download Revision** 377830 2021-04-06 12:54:34 Changes Signed By Student **Download Revision** 2021-04-20 12:37:23 436188 Changes Signed By Student/sending **Download Revision** 439192 2021-04-20 17:21:50 Changes Signed By Student/sending **Download Revision** /receiving